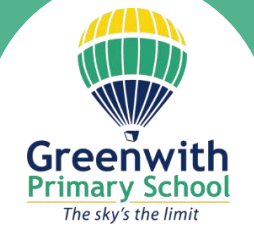

# Greenwith Primary School Online Reports

The Parent Portal has been created for your ease to allow you to access your child/s report/s online.

If you are yet to do so, please follow the steps below to register for your account:-

## Step 1

Go to <a href="https://greenwith.schools.impromation.com.au/portal4parents/?Schid=1858">https://greenwith.schools.impromation.com.au/portal4parents/?Schid=1858</a>

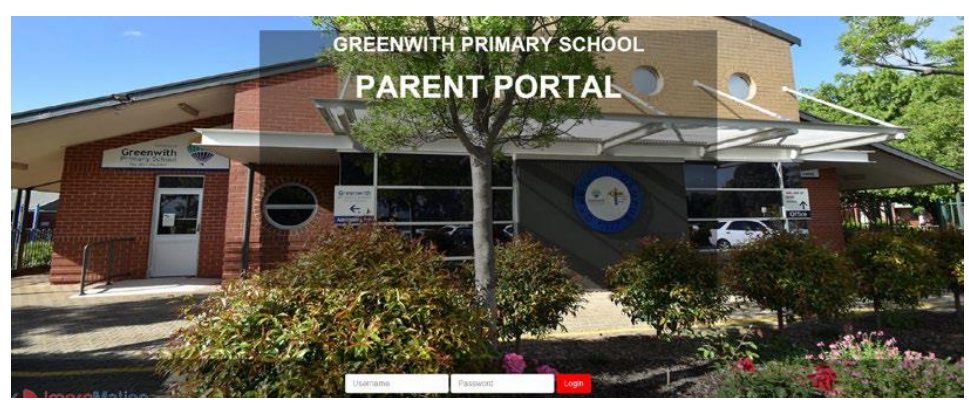

### Step 2

Click on: 'Don't have a password? – Get registered' - this will begin your registration.

### Step 3

Enter the email address that you have provided to the school. This is the email address that you receive our information letters on via EdSmart. *This is the only email that will be accepted to generate your account in the portal.* 

Once you have entered this email address, click on **Enter**. An email will then be sent to this email address with instructions to complete the set-up and also a generated password. You may need to check your junk folder and follow the steps.

| PARENT<br>PORTAL | Greenwith Primary School    |
|------------------|-----------------------------|
| Don't have       | a Password? - Register here |
| © Farot Poral    |                             |

#### Step 4

Once at the Parent Portal you will need to enter your username and generated password. Once you have accessed the Parent Portal you will be able to set your own secure password. This completes the registration process. Click on photo or link.

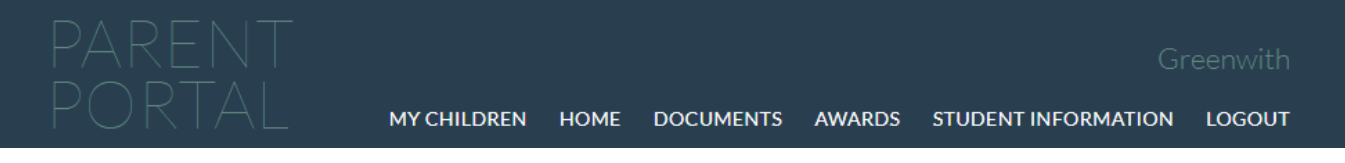

## Step 5

To access your report you will need to go to the Documents heading or click the link under the word below Documents.

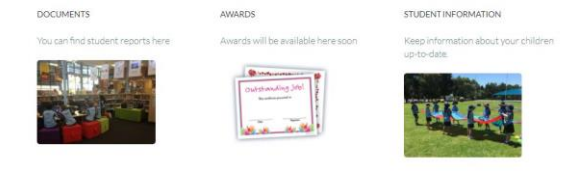

## Step 6

Reports will be ready for viewing/downloading from 3.10pm on Wednesday, 5th July 2023.